### HOW TO RESEARCH DETAILED ITEMS ON AN ACCOUNT IN BANNER FIS Account Detail Form (TFADETL)

#### General:

The Account Detail Form is used to enter information for an account. Charges, payments, deposits, and memo items may be entered on this form. The balance of the account and the current amount due are calculated and displayed on the last line of this form. Any changes to the account information will affect these balances. An invoice number may be generated on this form. The account's credit limit will be checked and a warning will be issued when a new charge causes the account to exceed the limit. Accounts Receivable holds will also be checked for an account before accessing the account. Unapplication of payments may be requested through the Block Menu of this form. Security by category code may be enforced for this form by establishing security restrictions by userid on the User Profile Definition Form (TGAUPRF) and enforcing the restrictions on the Accounts Receivable Billing Control Form (TGACTRL).

Last edited on May 15, 2001 Last printed 9/4/2001 9:46 AM Page 1 of 11

# Accessing the "Account Detail Form" (TFADETL)

Type the name of the form TFADETL in the Direct Access field. (OR)

Use the Menu Selection:

- 1) Access Products Menu
- 2) Select Finance System Menu
- 3) Select Accounts Receivable Menu
- 4) Select Accounts Receivable Menu
- 5) Select Accounts Receivable Control Menu
- 6) Select Account Detail Form (TFADETL)

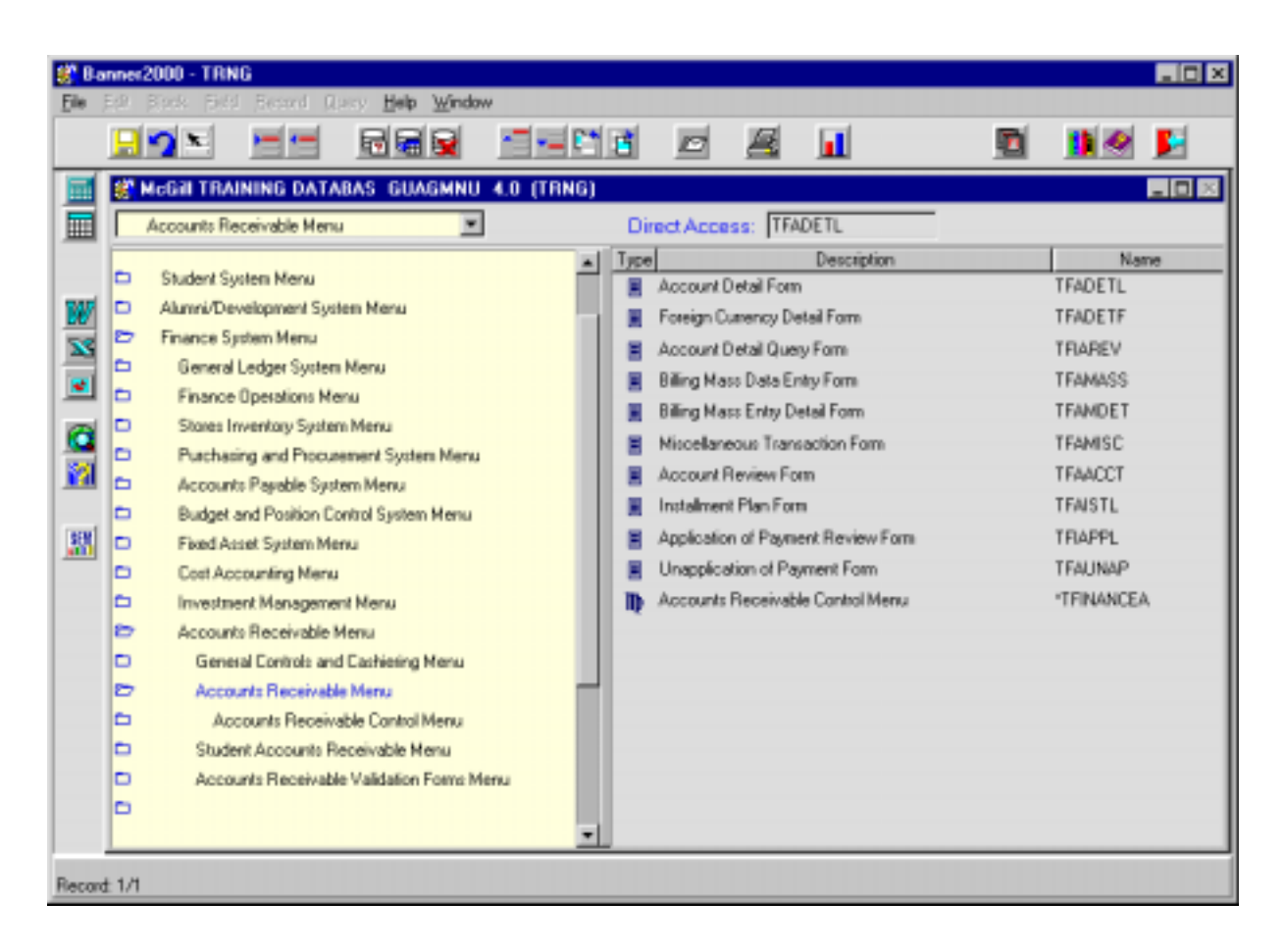

The adjacent screen will appear:

**NOTE:** Numbers have been added to the adjacent form to help find and identify the different fields. These numbers correspond to the table below, which not only describes what a user needs to enter in each individual field but also defines or explains the field's purpose.

|                                                                                                   | 28 B            | anner2000 - TRNG                                                                                                    |                                                                                                    |
|---------------------------------------------------------------------------------------------------|-----------------|----------------------------------------------------------------------------------------------------|----------------------------------------------------------------------------------------------------|
|                                                                                                   | Elle            | <u>Edit Block Field B</u>                                                                                                    | scord Query Help Window                                                                                                    |
|                                                                                                   |                 | <mark></mark>                                                                                                    |                                                                                                    |
|                                                                                                   |                 | Options  Supervisor<br>Adjustment Recurring Receivables (TGARRAS) Create Entity Create Entity                                      | ID:     I.     Credit Limit.       User.     RSINCL     3.       Holds:     4.       Charges/Payments       Detc:     5.       Adr Type:     6.       AdrSeq:     7.       Dattes                                                                                                    |
| ded to the<br>entify the<br>correspond to<br>lescribes what<br>dividual field<br>field's purpose. |                 | (FOAIDEN)<br>Display Holds<br>(SOQHOLD)<br>Miscellaneous<br>Transaction Form<br>(TFAMISC/TSAMIS<br>Person System<br>Identification | Onits:       0.       Flate:       7.       Flext       10.         Amt       11.       Tpay:       12.       Source:       13.       Tms:       19.         Bal:       14.       Tnum:       15.       Bill:       20.       Document Numb:       17.       Due:       21.         C       Detc:        Adr Type:        AdrSeq:        DATES         Units:        Rate:        Text:        Ett.                                                                                                    |
|                                                                                                   |                 | (GUASYST)<br>Comment Central F(<br>(TGACOMC)                                                                                       | Amt       Tpay.       Source:       Tms:         Bal:       Tnum:       Bill:       Bill:         Pay#:       Document Numb:       Due:       Image: Comparison of the second second |
| the fiel                                                                                          | o the<br>ds cap | right to view<br>otured below                                                                                                    | 37.     38.     39.     40.     41.     42.                                                                                                    |
|                                                                                                   | ID Nu<br>Record | nber; press LIST for pers<br>d: 1/1                                                                                                | on, COUNT HITS for CODERY or for non-person, CREATE ENTITY for add.                                                                                                    |
| Receipt 22.                                                                                       | Æ               | CRN: 26.                                                                                                    | CROSSREF<br>D: 30 CASHER                                                                                                    |
| Number Pd: 23.<br>Number: 24.<br>Stmrt Date: 25.                                                  |                 | Ind: 27.<br>Doc: 28.<br>Date: 29.                                                                                                  | Source:         31.         Sess:         34.           Number:         32.         User:         BBINCL         35.           Detc:         33.         Dete:         36.                                                                                                    |
| Receipt INVOID                                                                                    | Æ               | CRN: FEED                                                                                                    | CROSSREF<br>D: CASHER                                                                                                    |
| Number Pd: Number: Stmnt Date:                                                                    |                 | Ind:<br>Doc:<br>Dote:                                                                                                    | Source:     Sess:       Number:     User:       Detc:     Date:                                                                                                    |
|                                                                                                   |                 |                                                                                                    |                                                                                                    |

Created on 1/31/2000 10:35 AM Created by Rebecca Sinclair-Smith TFADETL.doc

4

Last edited on May 15, 2001 Last printed 9/4/2001 9:46 AM Page 3 of 11

| Req'd                                                                                                    | #     | Field        | Action                         | Reaction | Explanation/Description                                                                                                    | <b>Related Documentation</b>            |
|----------------------------------------------------------------------------------------------------|-------|--------------|--------------------------------|----------|----------------------------------------------------------------------------------------------------|-----------------------------------------|
|                                                                                                    | 1.    | ID           | Enter or {Search} for ID.      |          | Identification number.                                                                                                    |                                         |
|                                                                                                    | 2.    | Credit Limit |                                |          | This field will display the credit limit                                                                                                    |                                         |
|                                                                                                    |       |              |                                |          | that has been set on the account.                                                                                                    |                                         |
|                                                                                                    | 3.    | User         |                                |          | Displays the current user ID.                                                                                                    |                                         |
|                                                                                                    | 4.    | Holds        |                                |          | Will display the hold type on the<br>client account. Should the user still<br>wish to enter a charge onto the<br>account, an override must be<br>entered, which is set on the form<br>(TGACTRL) | ➡ Holds Query-Only<br>Form (SOQHOLD)    |
| <b>√</b>                                                                                                    |       |              | Proceed to the {Next<br>Block} |          |                                                                                                    |                                         |
| CHARG                                                                                                    | BE/PA | YMENTS       |                                |          |                                                                                                    |                                         |
| <ul> <li>Image: A start of the start of the start of</li></ul> | 5.    | Detc         |                                |          | Detail code. This field looks to the TFADETC form if the look-up feature is used.                                                                                                    | ⇒ Detail Code Control<br>Form (TFADETC) |
| <b>√</b>                                                                                                    | 6.    | Adr Type     |                                |          | Address Type. Address used when<br>an invoice or statement is<br>produced.                                                                                                    | Address List Form<br>(TUIADDR)          |
| <ul> <li>Image: A start of the start of the start of</li></ul> | 7.    | Adr Seq      |                                |          | Address Sequence Number.Address List FormAddresses may have more than 1(TUIADDR)valid sequence associated with the<br>address type.→                                                            |                                         |
|                                                                                                    | 8.    | Units        |                                |          | UNITS , if entered, multiplied by the RATE will result in a amount.                                                                                                    |                                         |
|                                                                                                    | 9.    | Rate         |                                |          | Amount to be charged per unit                                                                                                    |                                         |
|                                                                                                    | 10.   | Text         |                                |          | Each transaction may have related<br>document text to further explain the<br>charge. The document must be<br>saved prior to entering document                                                   | TBRACDT                                 |

| Req'd | #   | Field         | Action | Reaction | Explanation/Description               | Related Documentation |
|-------|-----|---------------|--------|----------|---------------------------------------|-----------------------|
|       |     |               |        |          | text. Text from this field may be     |                       |
|       |     |               |        |          | printed on reports and is planned to  |                       |
|       |     |               |        |          | be printed on invoices.               |                       |
|       | 11. | Amt           |        |          | Calculated by Banner, if rate and     |                       |
|       |     |               |        |          | units are entered, otherwise enter    |                       |
|       |     |               |        |          | the amount of the charge here.        |                       |
|       | 12. | Трау          |        |          | Identifies the transaction number of  |                       |
|       |     |               |        |          | a specific application of payment. If |                       |
|       |     |               |        |          | entered here, this transaction        |                       |
|       |     |               |        |          | would be used to directly apply to    |                       |
|       |     |               |        |          | the transaction number specified.     |                       |
|       | 13. | Source        |        |          | Maintained by Banner.                 |                       |
|       | 14. | Bal           |        |          | Balance.                              |                       |
|       |     |               |        |          | Maintained by Banner.                 |                       |
|       | 15. | Tnum          |        |          | Sequential Number maintained by       |                       |
|       |     |               |        |          | banner of transaction count.          |                       |
|       | 16. | Pay#          |        |          | Additional information as to the      |                       |
|       |     |               |        |          | method of payment, e.g. credit card   |                       |
|       |     |               |        |          | number.                               |                       |
|       | 17. | Document Numb |        |          | It is recommended to record the       |                       |
|       |     |               |        |          | sales reference number in this field  |                       |
|       |     |               |        |          |                                       |                       |
| DATES |     |               |        |          |                                       |                       |
| DAILO |     |               |        |          |                                       |                       |
|       | 18. | Eff           |        |          | The date the transaction becomes      |                       |
|       |     |               |        |          | effective. As of this date, the       |                       |
|       |     |               |        |          | transaction is calculated into the    |                       |
|       |     |               |        |          | balance due and becomes eligible      |                       |
|       |     |               |        |          | to be fed to accounting. Can only     |                       |
|       |     |               |        |          | be future dated from the system       |                       |
|       |     |               |        |          | date.                                 |                       |
|       |     |               |        |          | Maintained by Banner if no other      |                       |
|       |     |               |        |          | date is entered.                      |                       |
|       | 19. | Trns          |        |          | Transaction date. This is the date    |                       |
|       |     |               |        |          | used by Finance to control posting    |                       |
|       |     |               |        |          | to the ledgers.                       |                       |

Created on 1/31/2000 10:35 AM Created by Rebecca Sinclair-Smith TFADETL.doc

| Req'd | #   | Field      | Action | Reaction | Explanation/Description               | Related Documentation |
|-------|-----|------------|--------|----------|---------------------------------------|-----------------------|
|       |     |            |        |          | If this is not data entered, then the |                       |
|       |     |            |        |          | system date defaults.                 |                       |
|       | 20. | Bill       |        |          | When the TFRBILL process is run,      |                       |
|       |     |            |        |          | the invoice date defaults into the    |                       |
|       |     |            |        |          | billing date field.                   |                       |
|       | 21. | Due        |        |          | The due date defaults depending       |                       |
|       |     |            |        |          | on the billing cycle period specified |                       |
|       |     |            |        |          | in the billing process.               |                       |
|       | 22. | Receipt    |        |          | If a receipt number was generated     | ⇒ Receipt Form        |
|       |     |            |        |          | when a payment was entered, the       | (TGARCPT)             |
|       |     |            |        |          | number of the receipt will show       |                       |
|       |     |            |        |          | here.                                 |                       |
|       | E   |            |        |          |                                       |                       |
|       |     |            |        |          |                                       |                       |
|       | 23. | Number Pd  |        |          | Invoice number of a specific          |                       |
|       |     |            |        |          | application of payment.               |                       |
|       | 24. | Number     |        |          | Number associated with the charge     |                       |
|       |     |            |        |          | invoice.                              |                       |
|       | 25. | Stmnt Date |        |          | Statement date. Date on which the     |                       |
|       |     |            |        |          | invoice was created.                  |                       |
|       | 26. | CRN        |        |          |                                       |                       |
|       |     |            |        |          |                                       |                       |
| FEED  |     |            |        |          |                                       |                       |
|       |     |            |        |          |                                       |                       |
|       | 27. | Ind        |        |          | Valid values are Y-feed to finance: F |                       |
|       |     |            |        |          | - fed to finance; N - do not feed     |                       |
|       | 28. | Doc        |        |          | This is the document number           |                       |
|       |     |            |        |          | assigned once TGRFEED has been        |                       |
|       |     |            |        |          | run and the transaction is fed to     |                       |
|       |     |            |        |          | finance.                              |                       |
|       | 29. | Date       |        |          | Date on which the transaction fed.    |                       |
|       |     |            |        |          |                                       |                       |
| 00000 | DEE |            |        |          |                                       |                       |
| CRUSS | KEF |            |        |          |                                       |                       |
|       |     |            |        |          |                                       |                       |

| Req'd  | #   | Field           | Action                         | Reaction | Explanation/Description                                                                                                | Related Documentation |
|--------|-----|-----------------|--------------------------------|----------|----------------------------------------------------------------------------------------------------|-----------------------|
|        | 30. | ID              |                                |          | Used on "TS" forms                                                                                                    |                       |
|        | 31. | Source          |                                |          | Used on "TS" forms                                                                                                    |                       |
|        | 32. | Number          |                                |          | Used on "TS" forms                                                                                                    |                       |
|        | 33. | Detc            |                                |          | Used on "TS" forms                                                                                                    |                       |
| CASHIE | R   |                 |                                |          |                                                                                                    |                       |
|        | 34. | Sess            |                                |          | Session number of cashier                                                                                              |                       |
|        | 35. | User            |                                |          | User id                                                                                                    |                       |
|        | 36. | Date            |                                |          | Date cashier's session was finalized                                                                                   |                       |
|        |     |                 | Proceed to the {Next<br>Block} |          |                                                                                                    |                       |
|        | 37. | Query Balance   |                                |          | Users may select a particular detail code to query on and this will show the results of the query.                     |                       |
|        | 38. | Account Balance |                                |          | All detail code amounts will be<br>calculated in the account balance,<br>even future dated or memo'd items             |                       |
|        | 39. | Amount Due      |                                |          | Amount due excludes future dated transaction amounts.                                                                  |                       |
|        | 40. | Memo Balance    |                                |          | Amount of memo'd items on the account which are not fed to accounting. These are expected charges or payments.         |                       |
|        | 41. | NSF             |                                |          | Count of NSF payments.                                                                                                 |                       |
|        | 42. | Receipt?        |                                |          | <ul> <li>Y – receipt has been sent for<br/>printing</li> <li>N – receipt has not been sent for<br/>printing</li> </ul> |                       |

## Deposits Window

This window is used to enter deposits accepted to an account. A deposit consists of a deposit detail code (created on the Deposit Detail Control Form, TGADEPC), an amount, and a payment detail code.

A deposit may be auto released to the account on the release date by setting the auto release indicator to "Y". The minimum and expiry date fields are used to determine the minimum amount of the deposit and the date when the minimum amount may be released or refunded.

| Deposits TFAD                            | ETL 4.0 (TRNG)                                              |                                                 |
|------------------------------------------|-------------------------------------------------------------|-------------------------------------------------|
| Rel Amt                                  | Deposit: 2                                                  | A =                                             |
| Atyp: 3.                                 | 🛛 🖌 Sequence: 4.                                            | AF Feed: 5.                                     |
| Amount 6.                                | Balance: 7.                                                 | Payment Date: 8.                                |
| Receipt 9.                               | Rel Date: 10                                                | Etfective Date:11.                              |
| Minimum:12                               | Exp Date: 13                                                | Entry Date: 14, 01-JAN-2000                     |
| Rel Amt Alyp:<br>Amount Receipt Minimum: | Deposit:<br>Sequence:<br>Balance:<br>Rel Date:<br>Exp Date: | Feed: Poyment Detc: Etlective Date: Entry Date: |
| Query Balance                            | Account Balance A                                           | mountDue MemoBalance NSF Receipt?               |
| 0.00                                     | 0.00                                                        | 0.00 0.00 Y                                     |
|                                          |                                                             |                                                 |

| Req'd | #   | Field        | Action                 | Reaction | Explanation/Description              | <b>Related Documentation</b> |
|-------|-----|--------------|------------------------|----------|--------------------------------------|------------------------------|
|       | 1.  | Rel Amt      |                        |          | Amount of deposit to be released to  |                              |
|       |     |              |                        |          | account.                             |                              |
|       | 2.  | Deposit      | Enter or {Search} for  |          |                                      | ⇒ Deposit Detail             |
|       |     |              | a deposit detail code. |          |                                      | Control Form                 |
|       |     |              |                        |          |                                      | (TGADEPC)                    |
|       | 3.  | Atyp         |                        |          | Address type.                        |                              |
|       | 4.  | Sequence     |                        |          | Address sequence number.             |                              |
|       | 5.  | Feed         |                        |          | Valid codes are Y – feed to finance; |                              |
|       |     |              |                        |          | N – do not feed; F – fed to finance. |                              |
|       | 6.  | Amount       |                        |          | Amount of deposit                    |                              |
|       | 7.  | Balance      |                        |          | Balance of deposit left after        |                              |
|       |     |              |                        |          | amounts have been released.          |                              |
|       | 8.  | Payment Detc |                        |          | Payment detail code describing       |                              |
|       |     |              |                        |          | method of payment.                   |                              |
|       | 9.  | Receipt      |                        |          | Receipt number.                      |                              |
|       | 10. | Rel Date     |                        |          | Specifies the date the deposit may   |                              |
|       |     |              |                        |          | be released. It may not be           |                              |

Last edited on May 15, 2001 Last printed 9/4/2001 9:46 AM Page 8 of 11

| Req'd | #   | Field          | Action | Reaction | Explanation/Description              | Related Documentation |
|-------|-----|----------------|--------|----------|--------------------------------------|-----------------------|
|       |     |                |        |          | released automatically or manually   |                       |
|       |     |                |        |          | before this date. If blank it may be |                       |
|       |     |                |        |          | released at any time.                |                       |
|       | 11. | Effective Date |        |          | This date specifies the effective    |                       |
|       |     |                |        |          | date of the deposit. It defaults to  |                       |
|       |     |                |        |          | the date the deposit was entered.    |                       |
|       | 12. | Minimum        |        |          | Minimum amount that must be kept     |                       |
|       |     |                |        |          | as a deposit and only released       |                       |
|       |     |                |        |          | when the expiry date has passed.     |                       |
|       | 13. | Exp Date       |        |          | Specifies the expiration date of the |                       |
|       |     |                |        |          | deposit.                             |                       |
|       | 14. | Entry Date     |        |          | Specifies the date the deposit was   |                       |
|       |     | -              |        |          | entered on the account.              |                       |

### Memos Window

This window is used to create memo entries for an account. You may enter any detail code to create memo entries for an account. All memo entries are held in a separate memo balance and will not affect the account balance or amount due.

Memo entries are not considered real and therefore may be deleted.

**Note:** To retain memos for historical purposes, you may change the amount to "0" and the description may be updated for notation.

| 👹 Memos TFADE | ETL 4.0 (TRNG)                                                                                                    |                        |           |       |                             |               | _ D >  |
|---------------|----------------------------------------------------------------------------------------------------|------------------------|-----------|-------|-----------------------------|---------------|--------|
| Detc: 1.      |                                                                                                    |                        | 4         | Amt   | 2                           | Sourc         | e: 🔤 🛋 |
| CrossRef ID:  | 4. Atyp: Atyp: Aty | Seq: 5. A<br>CrossRef# | Bill Ind: | 6.    | Expiration:<br>Activity: 10 | 7<br>31 JAN 2 | 000    |
| Detc:         |                                                                                                    |                        |           | Amt [ |                             | Sourc         | ∝ □    |
|               | Atyp: 📃 📈                                                                                                    | Seq: 🗌 📈               | Bill Ind: |       | Expiration:                 |               |        |
| CrossRef ID:  |                                                                                                    | CrossRef#              |           |       | Activity:                   |               |        |
| Detc:         | Atyp:                                                                                                    | Seq: 🗌 🔏<br>CrossRef#  | Bill Ind: | Amt   | Expiration:<br>Activity:    | Sourc         | e: []  |
| Query Bal     | ance Account                                                                                                    | Balance                | Amount [  | Due   | Memo B                      | alance        | NSF    |
|               | 0.00                                                                                                    | 0.00                   |           | 0.00  | I                           | 0.00          |        |

| Req'd | #  | Field       | Action | Reaction | Explanation/Description             | Related Documentation |
|-------|----|-------------|--------|----------|-------------------------------------|-----------------------|
|       | 1. | Detc        |        |          | Detail code associated with the     |                       |
|       |    |             |        |          | memo transaction on the account.    |                       |
|       | 2. | Amt         |        |          | Amount of the memo transaction.     |                       |
|       | 3. | Source      |        |          | Source of the transaction.          |                       |
|       |    |             |        |          | Maintained by Banner.               |                       |
|       | 4. | Atyp        |        |          | Address type.                       |                       |
|       | 5. | Seq         |        |          | Sequence.                           |                       |
|       | 6. | Bill Ind    |        |          | This field indicates if the memo    | TGACTRL               |
|       |    |             |        |          | should be printed and calculated    |                       |
|       |    |             |        |          | into the amount due on the          |                       |
|       |    |             |        |          | invoice. Only used if "Y" is set on |                       |
|       |    |             |        |          | the billing control form.           |                       |
|       | 7. | Expiration  |        |          | Indicates the date the memo         |                       |
|       |    |             |        |          | expires and may not be released     |                       |
|       |    |             |        |          | onto the account.                   |                       |
|       | 8. | CrossRef ID |        |          | ID associated with third party –    |                       |
| 1     |    |             |        |          |                                     |                       |

Last edited on May 15, 2001 Last printed 9/4/2001 9:46 AM Page 10 of 11

| Req'd | #   | Field     | Action | Reaction | Explanation/Description                        | Related Documentation |
|-------|-----|-----------|--------|----------|------------------------------------------------|-----------------------|
|       |     |           |        |          | used in student a/r                            |                       |
|       | 9.  | CrossRef# |        |          | Number of the 3 <sup>rd</sup> party contract – |                       |
|       |     |           |        |          | used in student a/r                            |                       |
|       | 10. | Activity  |        |          | Indicates most current date the                |                       |
|       |     |           |        |          | record was updated.                            |                       |

## **Comments Window**

This window contains the originator and the comment information. This section allows you to enter free-form comments about the account.

| Comments TFADETL 4.0 (TRNG) | _ 🗆 X    |
|-----------------------------|----------|
| Originator:                 |          |
| Comment Text                | Activity |
|                             |          |
|                             |          |
|                             |          |
|                             |          |

| Req'd | #  | Field        | Action | Reaction | Explanation/Description             | <b>Related Documentation</b> |
|-------|----|--------------|--------|----------|-------------------------------------|------------------------------|
|       | 1. | Originator   |        |          | Indicates originator of comments as | Student held table           |
|       |    |              |        |          | defined on STVORIG                  |                              |
|       | 2. | Comment text |        |          | Free-form text                      |                              |
|       | 3. | Activity     |        |          | Latest activity date.               |                              |